## 大会議室 プロジェクターのご利用方法

Ⅰ 機器構成

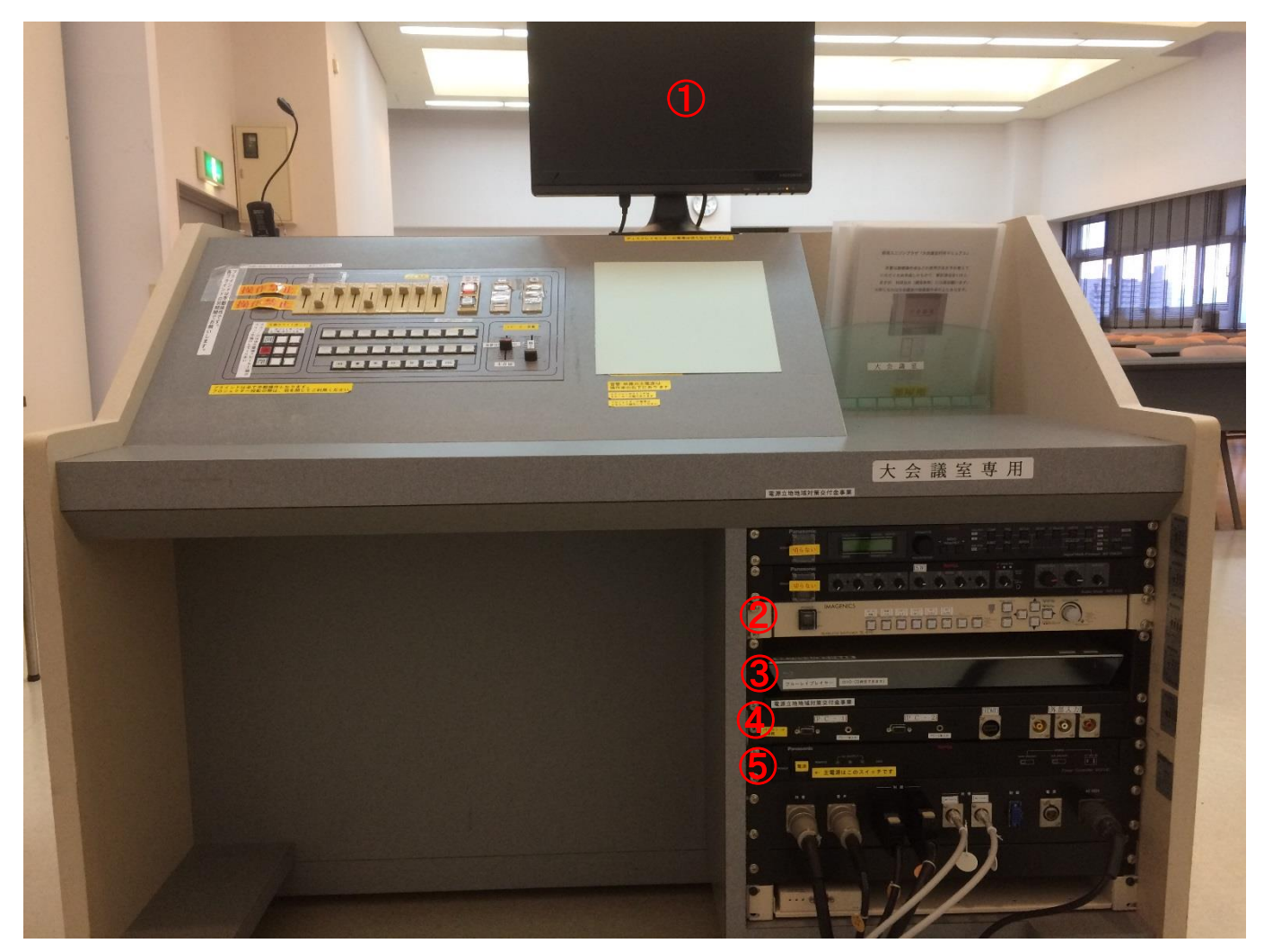

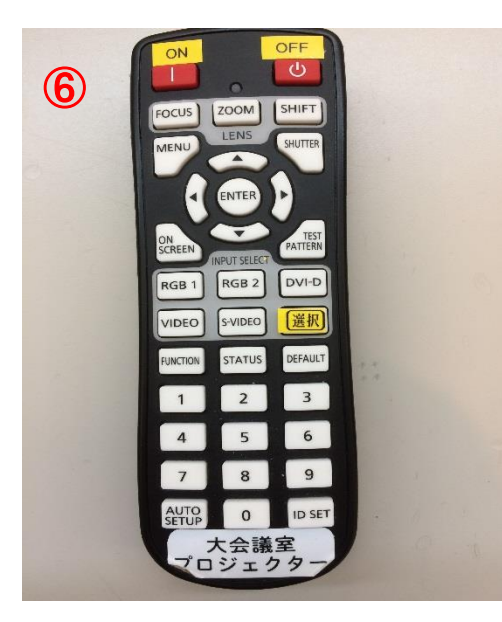

| ①プレビューモニター   |
|--------------|
| ②スイッチャー      |
| ③ブルーレイプレイヤー  |
| ④AV機器接続パネル   |
| ⑤主電源ユニット     |
| ⑥プロジェクターリモコン |
|              |

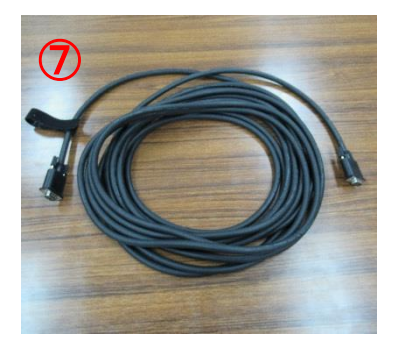

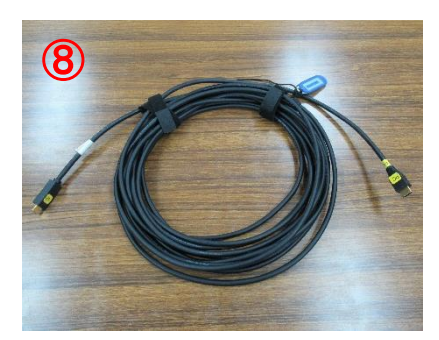

⑦RGB(VGA)ケー ブル

⑧HDMIケーブル

Ⅰ 起動・接続方法

①電源ユニットの主電源ボタンを押してください。

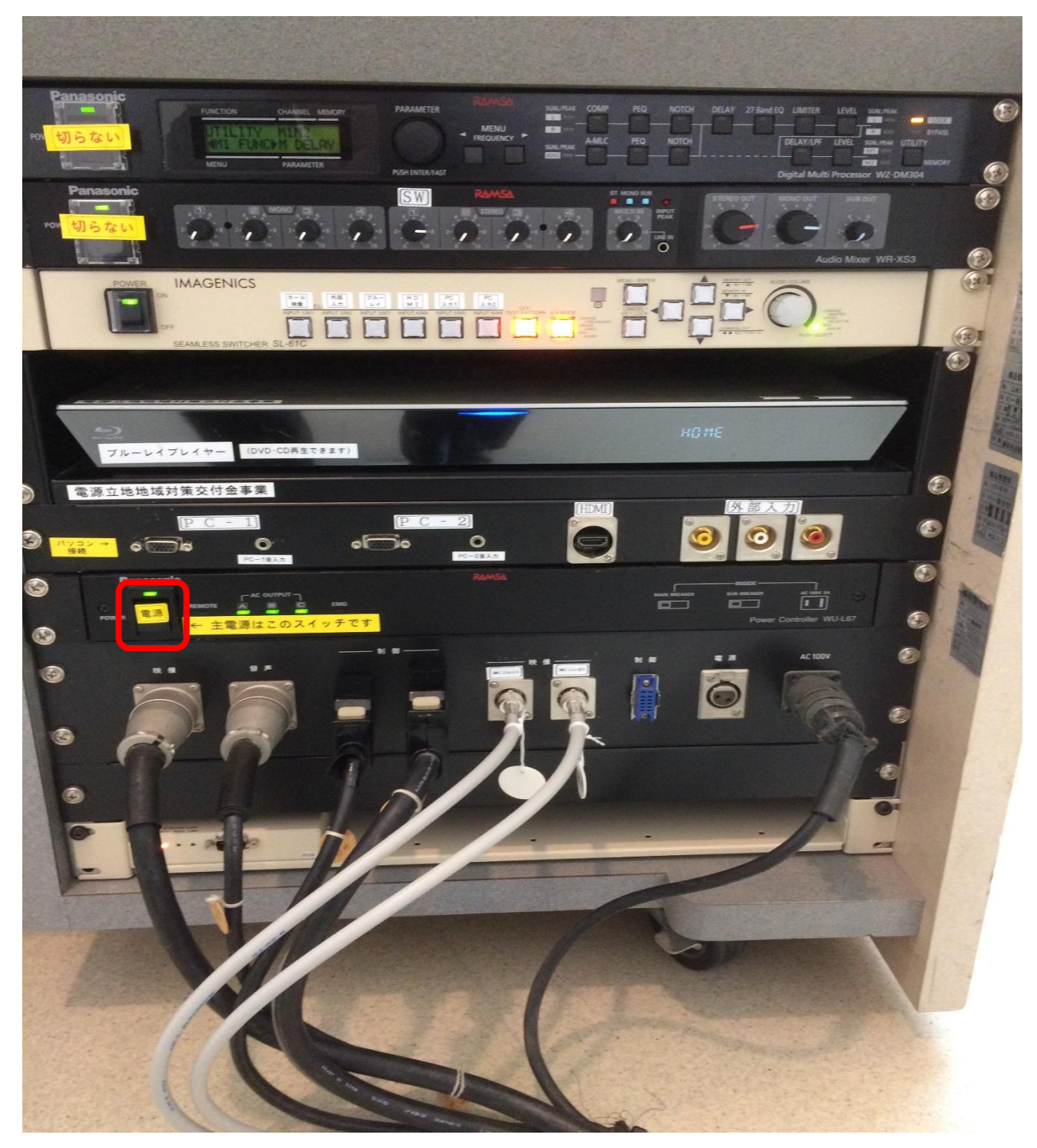

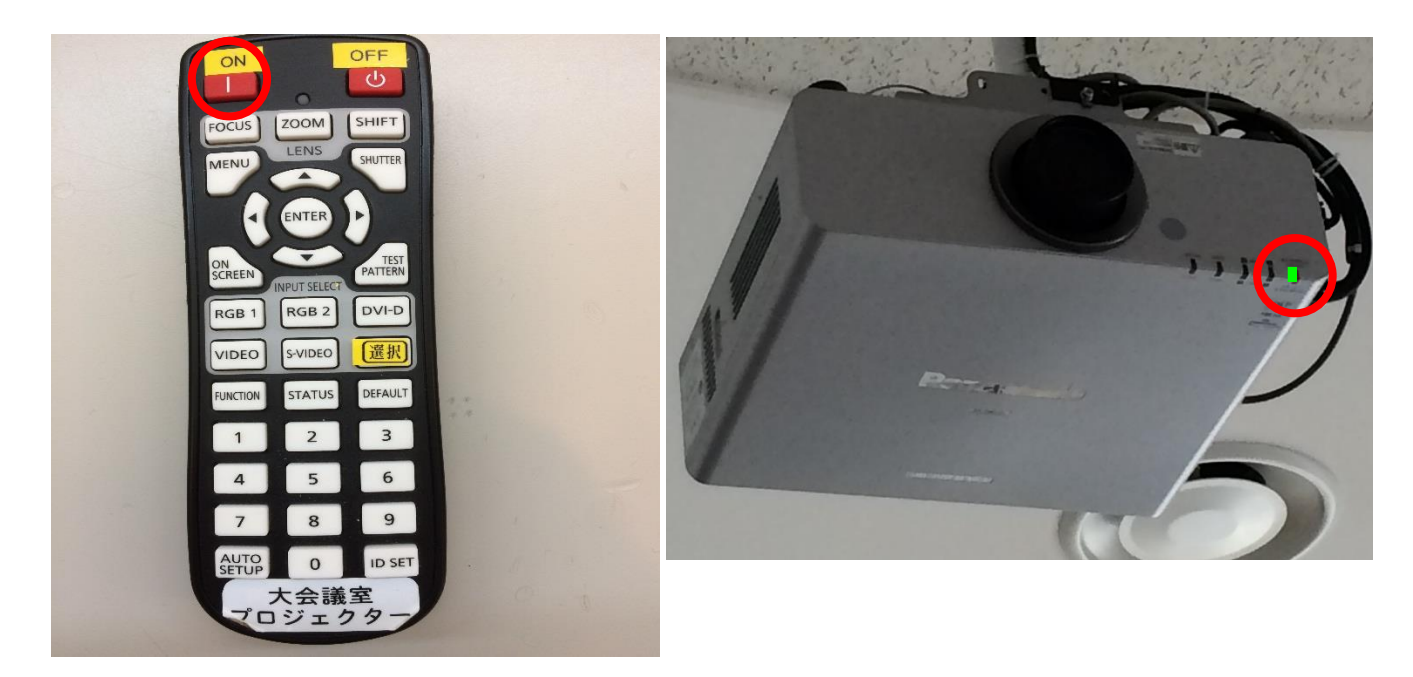

②プロジェクターリモコンをプロジェクター本体に向けて電源を入れてください。 電源ランプが赤から緑の点灯に変わります。

③パソコンの電源を入れてください。

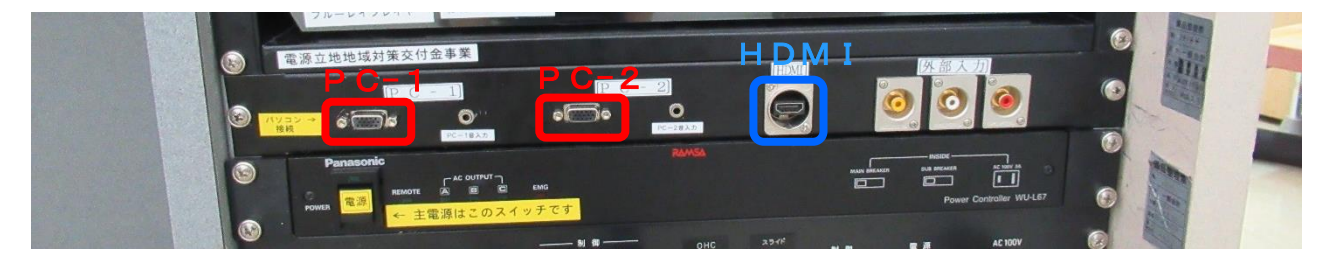

④パソコンとプロジェクターをケーブルで接続してください。

・RGB(VGA)ケーブルで接続する場合(映像出力のみ)

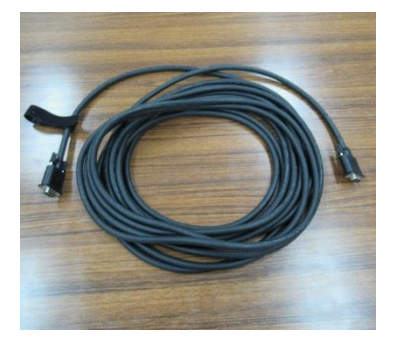

A V 機器接続パネルの P C-1 (RGB入力端子)または P C-2 (RGB入力端子)にケーブルを接続し、パソコン側のRGB出力端 子にもケーブルを接続します。 ※パソコンの音声を出力する場合

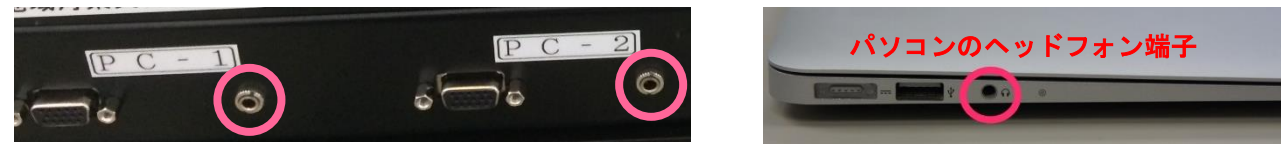

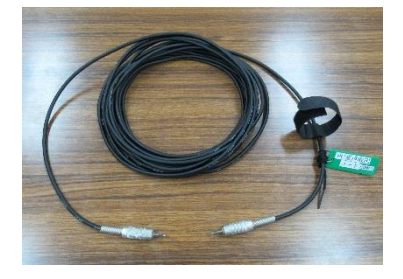

ミニステレオプラグケーブルを接続してください。 (管理事務室で無料で貸出をしています。) AV機器接続パネルのRGB入力端子の右側の音声入力端子にケー ブルを接続し、パソコン側のヘッドフォン端子にもケーブルを接続し ます。

・HDMIケーブルで接続する場合(映像と音声の出力)

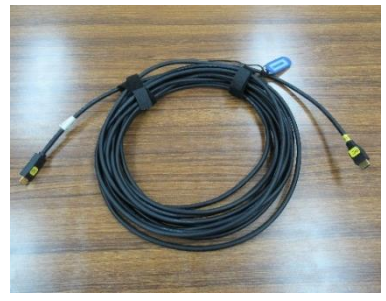

AV機器接続パネルのHDMIにケーブルを接続し、パソコン側の HDMI出力端子にもケーブルを接続します。

※iPad や Mac を接続する場合は、各種変換アダプターが必要となりますので、管理事務室へ ご連絡ください。 ⑤スイッチャーで投写したい機器を選択してください。 選択した部分がオレンジ色に点灯します。

音量調整ダイヤルをまわすと音量の調節をすることができます。

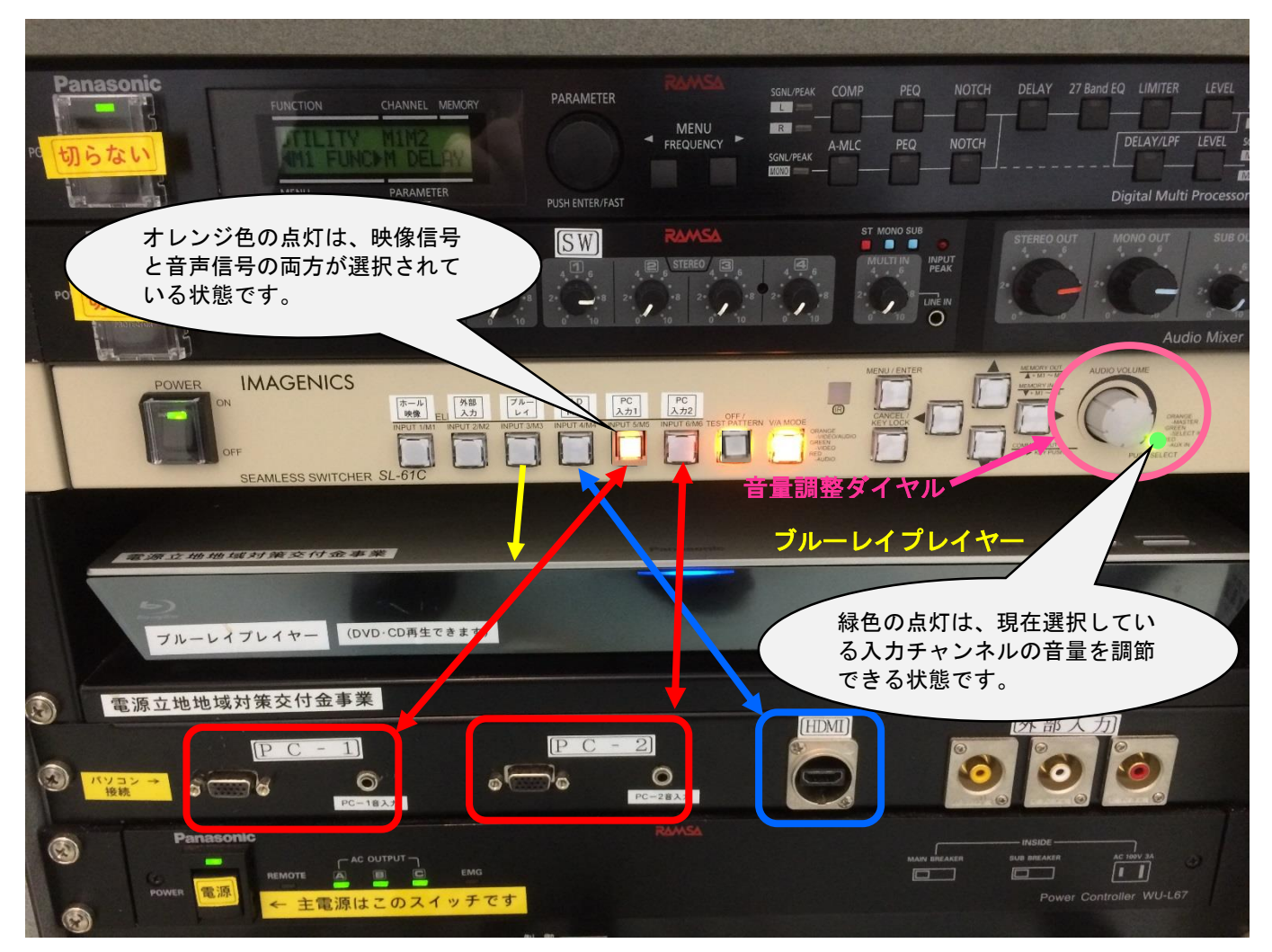

■ 確認 · 設定

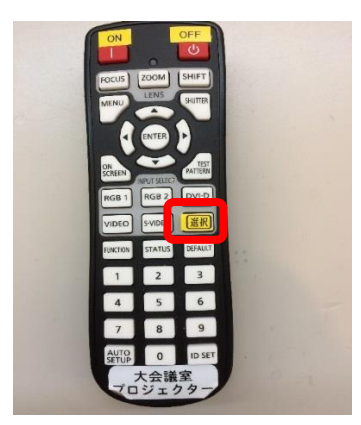

 プロジェクターリモコンをプロジェクタ 一本体に向けて選択ボタンを押してくだ さい。

②パソコン画面の解像度の設定値を確認してください。

推奨值:1024×768

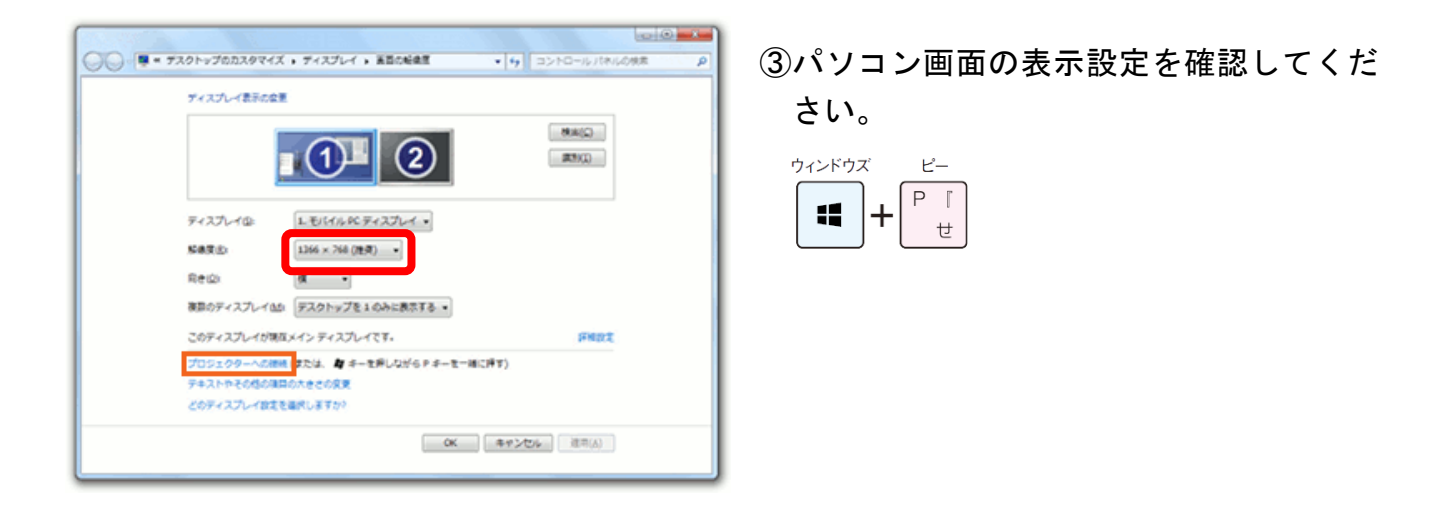

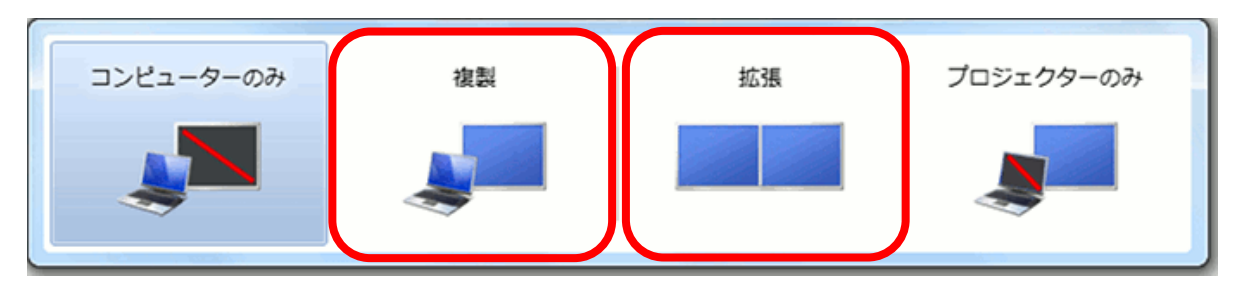

- ・複製: PowerPoint でのプレゼンの場合、「発表者ツール」を使わないのであれば、これを 選択してください。
- ・拡張: PowerPoint でのプレゼンの場合、「発表者ツール」を使う際に、これ選択してくだ さい。
- Ⅰ 映らない・音声がでない

内線100番へお電話ください。係員が伺います。